## <u>PROCURAÇÃO NO EPROC</u>

J - Subsecretaria de Atividades Judiciárias

Para que o advogado ingresse, na qualidade de representante legal do réu (ou do reclamado/requerido/executado), em processo que tramita no sistema eProc, é necessário lançar o evento **Procuração**.

Ao lançar o evento **Procuração,** o advogado passa imediatamente a figurar como representante da parte no sistema.

## LANÇANDO O EVENTO PROCURAÇÃO:

- Acesse o processo.
- Clique em *Movimentar/Peticionar* na linha *Ações*

Na tela *Movimentação Processual*, haverá apenas 2 opções disponíveis na caixa *Evento a ser lançado*: PETIÇÃO E PROCURAÇÃO.

| Evento a ser lançado: |                        |
|-----------------------|------------------------|
| PETIÇÃO<br>PROCURAÇÃO | Listar Todo <u>s</u> 🛛 |

Ao selecionar o Evento **Procuração**, o sistema abrirá tabela com as partes que figuram no polo passivo, para que o advogado indique quem irá representar.

Também é possível incluir outros advogados como representantes.

Em seguida, deverá incluir o arquivo da Procuração assinada pela parte, confirmar a seleção de documentos e clicar em *Peticionar*.

**Imediatamente** o advogado passa a constar como representante da parte na Capa do Processo e lhe são atribuídos os acessos inerentes a advogado que figura nos autos.

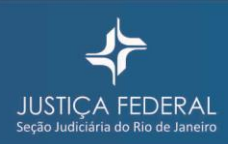

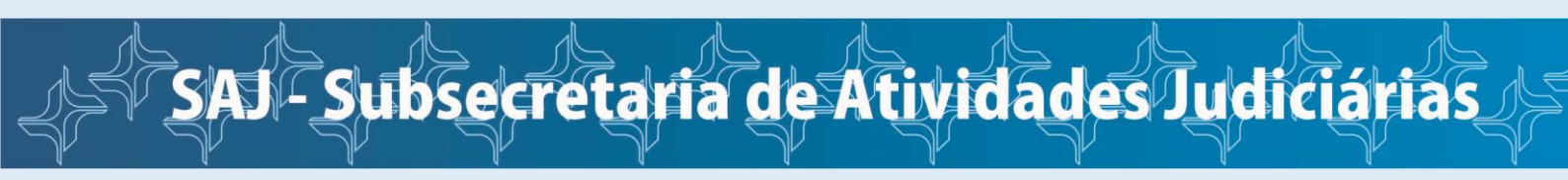

Na tela *Movimentação Processual*, por exemplo, já estará disponível uma lista bem maior de Eventos a serem lançados:

| Seção Judiciária do Rio de Janeiro - ve | RONICA (RJ1                                                      | 8)                             |                              |                                                   | Pesquisa                    | 123N 🖋 🗐                         |
|-----------------------------------------|------------------------------------------------------------------|--------------------------------|------------------------------|---------------------------------------------------|-----------------------------|----------------------------------|
| ♠ eproc - HOMOLOGAÇÃO - RJ              | Movimentação Processual                                          |                                |                              |                                                   |                             |                                  |
| Menu Textual                            |                                                                  |                                |                              |                                                   | Pelicion                    | nar Ereparar Movimentação Voltar |
| Assinador Digital de Documentos         |                                                                  | Assunto                        |                              | Autor                                             |                             | Réu                              |
| Associar Assistente ao Advogado         | Processo: 5 2018.4.02.5101                                       |                                |                              |                                                   | FRIERTO                     |                                  |
| Laudos Tácnicos                         | Juízo: R IRIO 3                                                  | Espécies de títulos de crédito | CILDEM DOS ADVOCADOS DO BILA | SIL - SEÇÃO DO ESTADO DO NIO DE SANEIRO           | Entiteoro                   |                                  |
| Mensagens +                             |                                                                  |                                |                              |                                                   |                             |                                  |
| Painel do Advogado                      |                                                                  |                                |                              |                                                   |                             |                                  |
| Paradas do Sistema                      |                                                                  |                                |                              |                                                   |                             |                                  |
| Petição Inicial                         | Evento a ser lançado:                                            |                                |                              | 1                                                 |                             |                                  |
| Petição/Movimentação                    |                                                                  |                                |                              | Listar I odog                                     |                             |                                  |
| Relatórios                              | APELAÇÃO                                                         | $\mathbf{X}$                   |                              | ^                                                 |                             |                                  |
| Substabelecimento +                     | APRESENTAÇÃO DE QUESITOS<br>CIÊNCIA. COM RENÚNCIA AO PRAZO       |                                |                              |                                                   |                             |                                  |
| Tabelas Básicas                         | COMUNICAÇÕES                                                     |                                |                              |                                                   |                             |                                  |
| Iutorial >                              | CONTRARRAZÕES                                                    |                                |                              |                                                   |                             |                                  |
| Usuanos                                 | DEFESA PREVIA<br>DENÚNCIA                                        |                                |                              |                                                   |                             |                                  |
|                                         | EMBARGOS À AÇÃO MONITÓRIA                                        | 1                              |                              | Documento   Opções Avançadas                      |                             |                                  |
|                                         | EMBARGOS DE DECLARAÇÃO<br>EMBARGOS INFRINGENTES                  |                                |                              |                                                   |                             |                                  |
|                                         | EXCEÇÃO DE PRE-EXECUTIVIDADE<br>EXECUÇÃO/CUMPRIMENTO DE SENTENCA |                                |                              |                                                   |                             |                                  |
|                                         | GUIAS DE RECOLHIMENTO / DEPÓSITO / CU                            | ISTAS                          |                              | lo: Sem Sigilo (Nivel 0)                          |                             |                                  |
|                                         | IMPUGNAÇÃO AO COMPRIMENTO DE SENTI<br>IMPUGNAÇÃO AOS EMBARGOS    | INÇA                           |                              |                                                   |                             |                                  |
|                                         | LAUDO COMPLEMENTAR<br>LAUDO PERICIAL                             |                                |                              | e documentos                                      |                             |                                  |
|                                         | MANIFESTAÇÃO (ART. 402 CPP)                                      |                                |                              |                                                   |                             |                                  |
|                                         | OFÍCIO                                                           |                                |                              | <ul> <li>ao utilizados em movimentação</li> </ul> |                             |                                  |
|                                         | Formato Nome Docum                                               | iento Tamanho                  | Tipo Documento               | Sigilo Data Envio                                 | Assoc. Assinaturas Digitais | Obs Excluir                      |
|                                         | Total: 0 bytes                                                   |                                |                              |                                                   |                             |                                  |
|                                         |                                                                  |                                |                              |                                                   |                             |                                  |
|                                         |                                                                  |                                |                              |                                                   | Pejiolo                     | nar Ereparar Movimentação ⊻oltar |
|                                         |                                                                  |                                |                              |                                                   |                             |                                  |

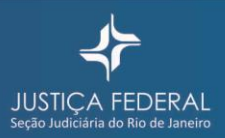